#### ตัวอย่างหลักสูตรเกี่ยวกับคุณธรรม จริยธรรม และความโปร่งใส

- E08 :: ความขัดแย้งกันระหว่างผลประโยชน์ส่วนตนและผลประโยชน์ส่วนรวม
- E09 :: มาตรฐานทางคุณธรรม และจริยธรรม
- E10 :: ความโปร่งใสของหน่วยงานภาครัฐ
- E12 :: คุณธรรมสำหรับข้าราชการ
- E16 :: เสริมสร้างเกียรติภูมิข้าราชการ : สำนึกข้าราชการไทยไม่โกง
- LA04 :: ประมวลจริยธรรมข้าราชการพลเรือน
- LA06 :: วินัยและจรรยาข้าราชการ
- LA09 :: พระราชบัญญัติการจัดซื้อจัดจ้างและการบริหารพัสดุภาครัฐ พ.ศ. 2560
- PC16 :: วินัยข้าราชการพลเรือน
- หรือ หลักสูตรอื่นๆ ที่เกี่ยวข้อง
- ระยะเวลาการอบรม : ไม่น้อยกว่า 3 ชั่วโมง
- หลักเกณฑ์ และเงื่อนไข :
- ผู้ประสงค์สมัครเข้ารับการอบรมจะสมัครหลักสูตรที่เปิดอบรมออนไลน์ในช่วงเวลาเดียวกัน ได้ไม่เกินครั้งละ 10 หลักสูตร
  - 2. แบบทดสอบก่อนเรียน (Pretest) ทำเพียงครั้งเดียว
- แบบทดสอบหลังเรียน (Posttest) โดยได้คะแนนไม่น้อยกว่าร้อยละ 60 ทำซ้ำได้สูงสุด 10 ครั้ง โดยระบบจะจัดเก็บคะแนนที่ดีที่สุดที่ผู้เข้ารับการอบรมทำได้ การพิมพ์ใบประกาศนียบัตร : ภายใน 3 วันทำการหลังจากอบรมผ่านตามหลักเกณฑ์และเงื่อนไขที่กำหนด

#### โปรดทราบ

เนื่องจากโปรแกรม Abode Flash Player ซึ่งใช้ในการการเปิดทบเรียนรายวิชา ได้ถูกยกเลิกการใช้งาน โดยผู้ผลิต ทำให้ผู้เรียนไม่สามารถเข้าศึกษาบทเรียนต่างได้ เพื่อให้การพัฒนาตนเองด้วยบทเรียน e-learning ยังดำเนินต่อไปได้ ขอให้ผู้เรียน Download โปรแกรมเว็บเบราว์เซอร์ Firefox ตาม link ด้านล่างนี้ และเข้าสู่รบบเพื่อเข้าเรียนใหม่ด้วยเว็บเบราว์เซอร์ Firefox แทน Internet Explorer และ Google Chrome ทั้งนี้ สำนักงาน ก.พ. จะเร่งนำบทเรียนรูปแบบใหม่ขึ้นทดแทน เพื่อให้ทุกท่านสามารถเข้าอบรม เพื่อพัฒนาตนเองต่อไป หากท่านพบบัญหาสามารถติดต่อเจ้าหน้าทีได้ที่ โทร. 02-5471795, 02-5471807 และ 096-1232035, 096-1619602

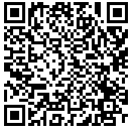

**Firefox** Browser << Download rid

https://ftp.mozilla.org/pub/firefox/releases/82.0.3/win64/en-US/Firefox%20Setup%2082.0.3.exe

## (สำหรับ ผู้ไม่มีรหัสผ่าน)

### คู่มือการเข้าอบรมหลักสูตรออนไลน์ (e-Learning) ของสำนักงาน ก.พ.

เข้าสู่เว็บไซต์อบรมหลักสูตรออนไลน์ ได้ที่ <u>https://ocsc.chulaonline.net</u> หรือพิมพ์ค้นหาใน google ว่า
 "เรียนออนไลน์ ก.พ." และดาวน์โหลดโปรแกรม Firefox โดยกดที่ปุ่ม **Firefox** Browser << Download rid</li>

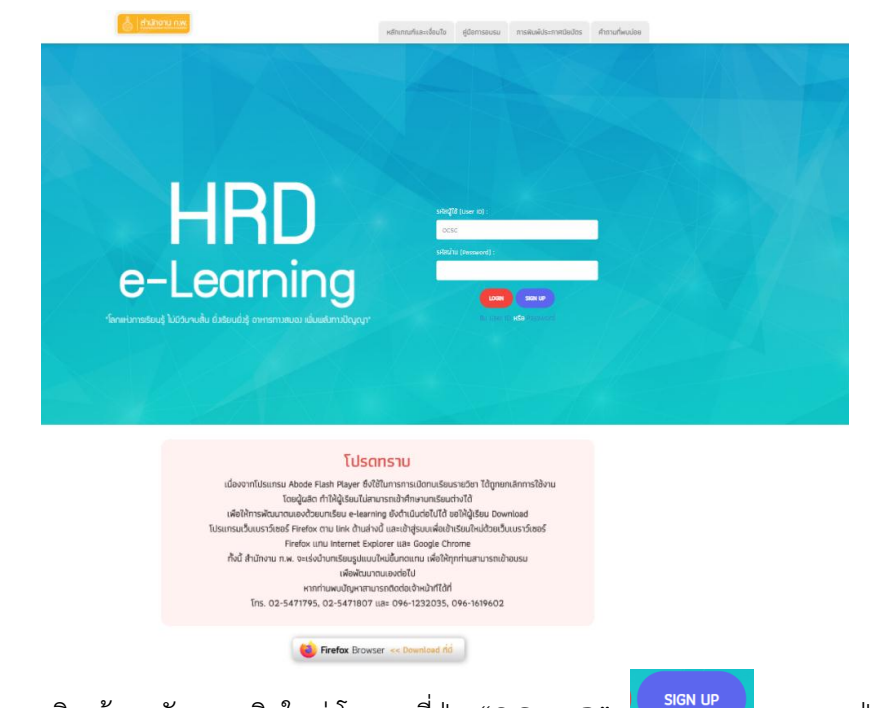

หากยัง<u>ไม่ได้</u>เป็นสมาชิก ต้องสมัครสมาชิกใหม่ โดยกดที่ปุ่ม "SIGN UP" และกดปุ่ม
 "ลงทะเบียน"

 กรอกข้อมูลเพื่อลงทะเบียนเข้ารับการอบรม ได้แก่ กำหนดรหัสผู้ใช้, รหัสผ่าน, ข้อมูลส่วนบุคคล และข้อมูล การทำงาน และกดส่งข้อมูล

| dulinu na                                                                                                    |                                                                                                    |
|----------------------------------------------------------------------------------------------------|----------------------------------------------------------------------------------------------------|
| ເຊັ້ຍຜູ້ຄາກສັກງ<br>1. ຜູ້ດຳກິດການອາກອບ ເໝີ User D ໄດ້ເຮັດ 1 D ຜ່າດັ້ນ (ຊີ່ມີ User D ແລ້ວຈ<br>                                                                                 | ลกาย Logn ก็กระบบ เพียะมีกระบรกตัญกรที่รัยการได้ โดยไม่ก้อมทระเบียนอักรับป<br>ที่หวับ Logn<br>ซึ่งฐานก็ได้รับรายกันบรูปต่อแล้ว ไปที่ กำนักมา แก่ จัญหายท่านหลีได้การบัน เป็นก็แรกการกินหวันแล้ว<br>ท่างผู้ให้ (Logn D) และ หรือห่าน (Passeout) จะอยู่สื่น เพื่อก้ารบบ Logn) ไม่ว่าหมิใด "เป็นไปไป "หรือได้ (Logn D) และ หรือห่าน (Passeout) จะอย่านกัรระบบ (Logn) ไม่ว่าหมิใด<br>"หรือผู้ใต้ (Logn D) และ หรือห่าน (Passeout) จะอยู่สื่น เพื่อก้ารบบ Logn) ไม่ว่าหมิใด แห้งรับการขณะขณะอันกับหลักของ |
| ละทะเบียนเข้ารับการอบรมออนโลน์                                                                                                    |                                                                                                    |
|                                                                                                    | ไปวดดอบที่อยู่เอตามตรามเป็นเริ่ม และปรับปรุงให้เป็นที่อยู่เป็นสมอ<br>เครื่องขมาย ** คือ รายการที่ต้องให้ที่อยู่ส มิละนี้มายาบเจะไม่วับการณีตรของท่าน                                                                                                    |
| ** วทัสญี่ได้ (User ID) ที่ต้องการ :<br>วทัสญี่ได้ที่แนนน้ำ : OCSC597491 OCSC454941 OCSC688258 OCSC391603<br>OCSC832026 OCSC842398 OCSC807493 OCSC273638 OCSC663659 OCSC60340 | 2                                                                                                    |
| ** วทัสม่าน (Password) :                                                                                                    |                                                                                                    |
| ** พิมพ์รหัสผ่าน (Password) อีกครั้ง :                                                                                                    |                                                                                                    |
| ข้อมูลส่วนบุคคล                                                                                                    |                                                                                                    |
| ** เลขที่บัครประจำคัวประชาชน :                                                                                                    | โปรดกรอกร้อยูลตรงตามตวามจริงเพื่อประโยชน์ของตัวท่าม                                                                                                    |
| ** สถานะ :                                                                                                    | tra •                                                                                                    |
| ศ้าหน้าซื้อ :<br>(กาะวไทย)                                                                                                    |                                                                                                    |
| ** ซึ่ย - นามสกุล :<br>(ภาษาไทย)                                                                                                    | fe : vange                                                                                                    |
| ** วัน / เดือน / ปีเกิด :                                                                                                    | วันที่ 📔 🖬 เดียน แกราคม 🖌 ปี พ.ศ. [2487 🗸 อาธุ: 77 ปี                                                                                                    |

# (สำหรับ ผู้ที่มีรหัสผ่านแล้ว)

### คู่มือการเข้าอบรมหลักสูตรออนไลน์ (e-Learning) ของสำนักงาน ก.พ.

- เปิดเว็บเบราว์เซอร์ Firefox หากยังไม่มี Firefox สามารถดาวน์โหลดได้ที่หน้าเว็บ <u>https://ocsc.chulaonline.net</u>
- เข้าสู่เว็บไซต์อบรมหลักสูตรออนไลน์ ได้ที่ <u>https://ocsc.chulaonline.net</u> หรือพิมพ์ค้นหาใน google ว่า "เรียนออนไลน์ ก.พ."
- 3. พิมพ์ รหัสผู้ใช้งาน (User ID) และรหัสผ่าน (Password) แล้วกดปุ่ม LOGIN สีแดง

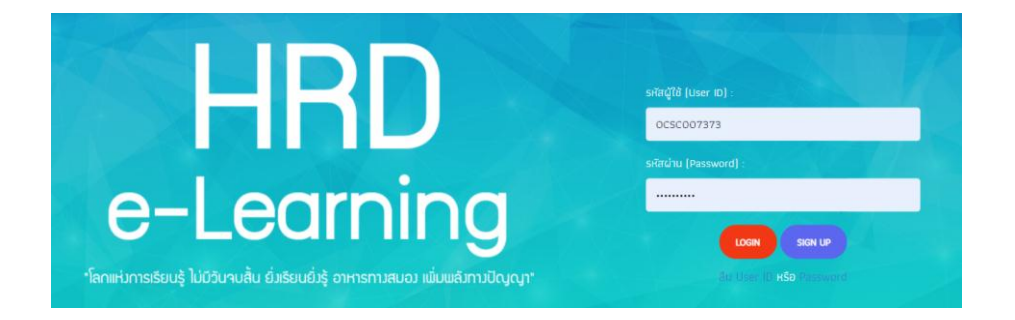

 คลิกคำว่า "สมัคร" ที่กล่องสีเขียว วิชาทั่วไป และหากเลือกหลักสูตรอบรมแล้ว คลิกคำว่า "เข้าอบรม"

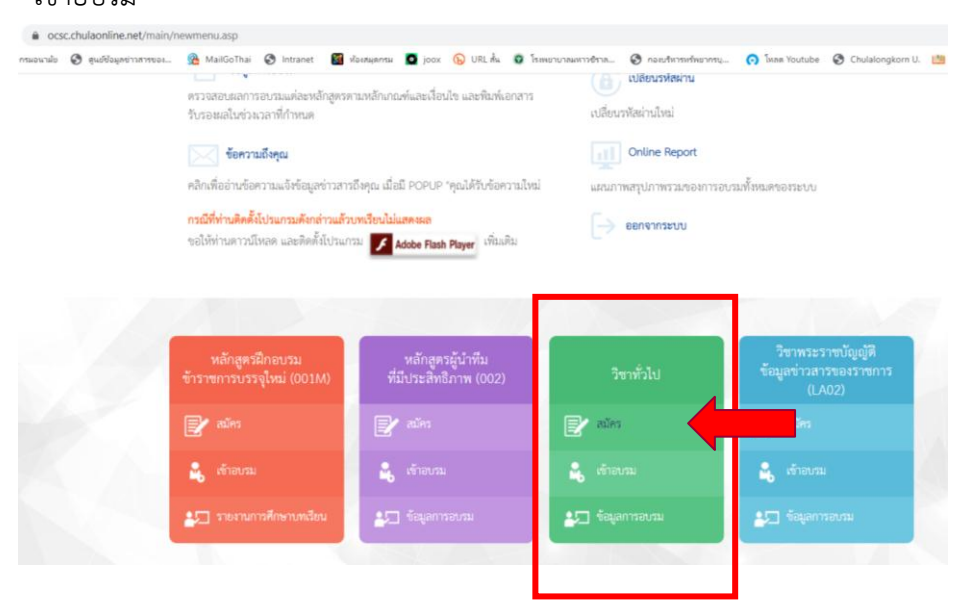

5. หากทราบรหัสหลักสูตร หรือ ชื่อหลักสูตร สามารถพิมพ์ค้นหาได้

| ค้นจาก :   | গ্রস্টর Course 🗸          |  |
|------------|---------------------------|--|
| ค้นหา :    | หน้า : 1                  |  |
| ค้นแบบ :   | ส่วนต้นของ Field 🗸        |  |
| เรียงตาม : | รหัส Course (น้อยไปมาก) 🗸 |  |
| ค้นหา      |                           |  |

- หากต้องการเลือกดูทุกหลักสูตร สามารถคลิกดูได้ที่ละหน้า โดยคลิกที่ปุ่ม "หน้าถัดไป" มีทั้งหมด 7 หน้า จำนวน 133 หลักสูตร โดยเลือกเรียนอบรมหลักสูตรที่เกี่ยวกับการส่งเสริมคุณธรรม จริยธรรม และความโปร่งใส
- 7. หากเลือกหลักสูตรที่สนใจได้แล้ว ดำเนินการ ดังนี้
  - 7.1 คลิกที่คำว่า "คลิกที่นี่ เพื่อสมัครอบรม"
  - 7.2 คลิกที่คำว่า "ยอมรับคำรับรองข้างต้นทุกประการ"
  - 7.3 คลิกที่คำว่า "ยอมรับหลักเกณฑ์ และเงื่อนไขการอบรมออนไลน์ข้างต้นทุกประการ"
  - 7.4 คลิกที่คำว่า "ยอมรับคำรับรองข้างต้นทุกประการ"
- 8. สามารถเข้าอบรมวิชาที่เลือกได้จากเมนู "เข้าอบรม"

|                                                                                                    | User Info<br>วายผู้ให้ (User ID) ocsc007373<br>สื่อผู้ให้ (User Name) นางสาวจุษามาศ เกษมสูงสถาพร                                                  |  |
|----------------------------------------------------------------------------------------------------|----------------------------------------------------------------------------------------------------|--|
| งกาหยบ   เขอบขาหมงหยายิ่งขาวเฉา <mark> (เฉาอกวรา</mark> สอร์ใช                                                                                                    | สี่หันจาก : ราหัส Course マ<br>ค้นจาก : ราหัส Course マ<br>ค้นหา : หน้า : 1<br>ค้นแบบ : ส่วนต้นของ Field マ<br>เรียงตาม : ราหัส Course (น๊อยไปนาก) ⊽ |  |
| รหัสหลักสูตร :: ชื่อหลักสูตร                                                                                                    |                                                                                                    |  |
| พี่ที่: 1/7                                                                                                    | <b>มารายการ</b> : 1-20/133                                                                                                    |  |
| 1. 002 :: หลักสูตรอู้นำทีมที่มีประสิทธิภาพ<br>โดย ศูนย์พัฒนาการเรียนรู้หางโกล สถาบันพัฒนาข้าราชการพลเรือน สำนักงาน ก.พ. ช่วงเวลาที่เปิดอบรม : 29 ม.ค-31 ธ.ค.64<br>📄 หลักเกณฑ์ และเงื่อนไข (Course Criteria) ราคา : หรื 🛛 ** คลิกที่นี่ เพื่อสมัครอบรม ** 🍃      |                                                                                                    |  |
| <ol> <li>C28 :: Data Visualization<br/>โดย ศูนย์พัฒนาการเรียนรู้ทางไกล สถาบันพัฒนาข้าราชการพลเรือน สำนักงาน ก.พ. ช่วงเวลาที่เปิดอบรม : 29 ม.ค-31 ธ.ค.64</li> <li>พลักเกณฑ์ และเงื่อนไข (Course Criteria) ราคา : พรี ** คลิกที่นี่ เพื่อสมัครอบรม ** </li> </ol> |                                                                                                    |  |
| 3. C29 :: Project Management สำหรับข้าราชการระดับปฏิบัติการ<br>โดย ศูนย์พัฒนาการเรียนรู้ทางไกล สถาบันพัฒนาข้าราชการพลเรือน สำนักงาน ก.พ. ช่วงเวลาที่เปิดอบรม : 29 ม.ค-31 ธ.ศ.64                                                                                 |                                                                                                    |  |

9. คลิกที่ชื่อหลักสูตร และเข้าสู่การอบรมออนไลน์ ของสำนักงาน ก.พ.

หมายเหตุ : สามารถสอบถามเพิ่มเติมได้ที่เบอร์โทรศัพท์ 02 590 4840 (จุฑามาศ)